# 生化學會新網頁

# 會員帳號開通與信箱認證步驟

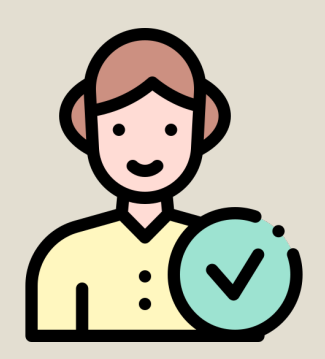

### 新網站註冊之會員

預設帳號為E-mail 預設密碼為生日(yyyymmdd)

## 2022年之前註冊之會員

若您於學會留有電子信箱,已將帳號密碼寄送至您的信箱。 未收到信件(未留存電子信箱、電子信箱已失效、信件被阻擋等因素) 請與學會聯繫。

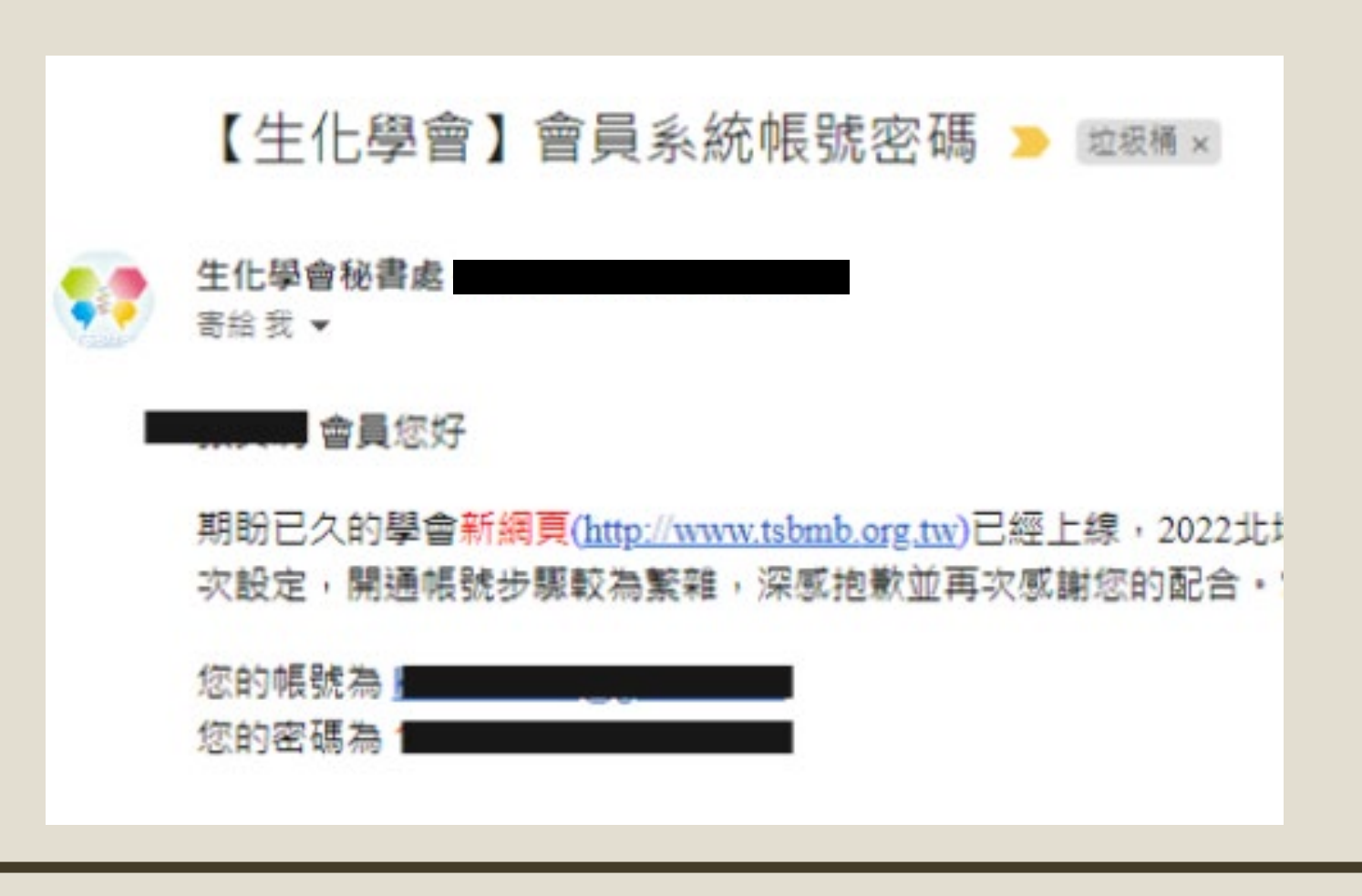

### 進入學會新網頁1會員專區2會員登入

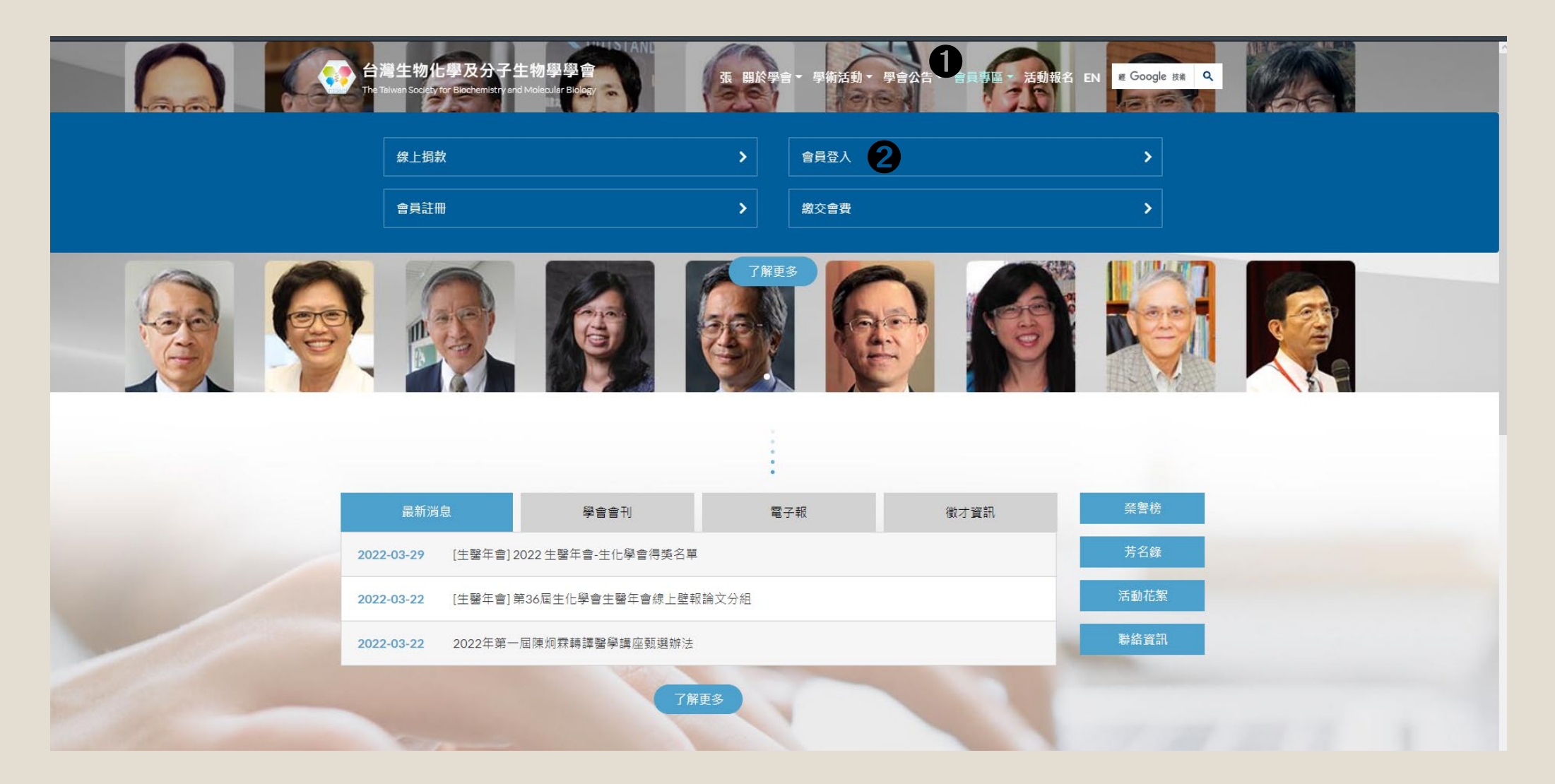

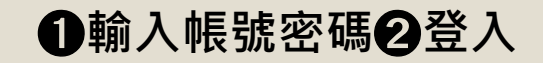

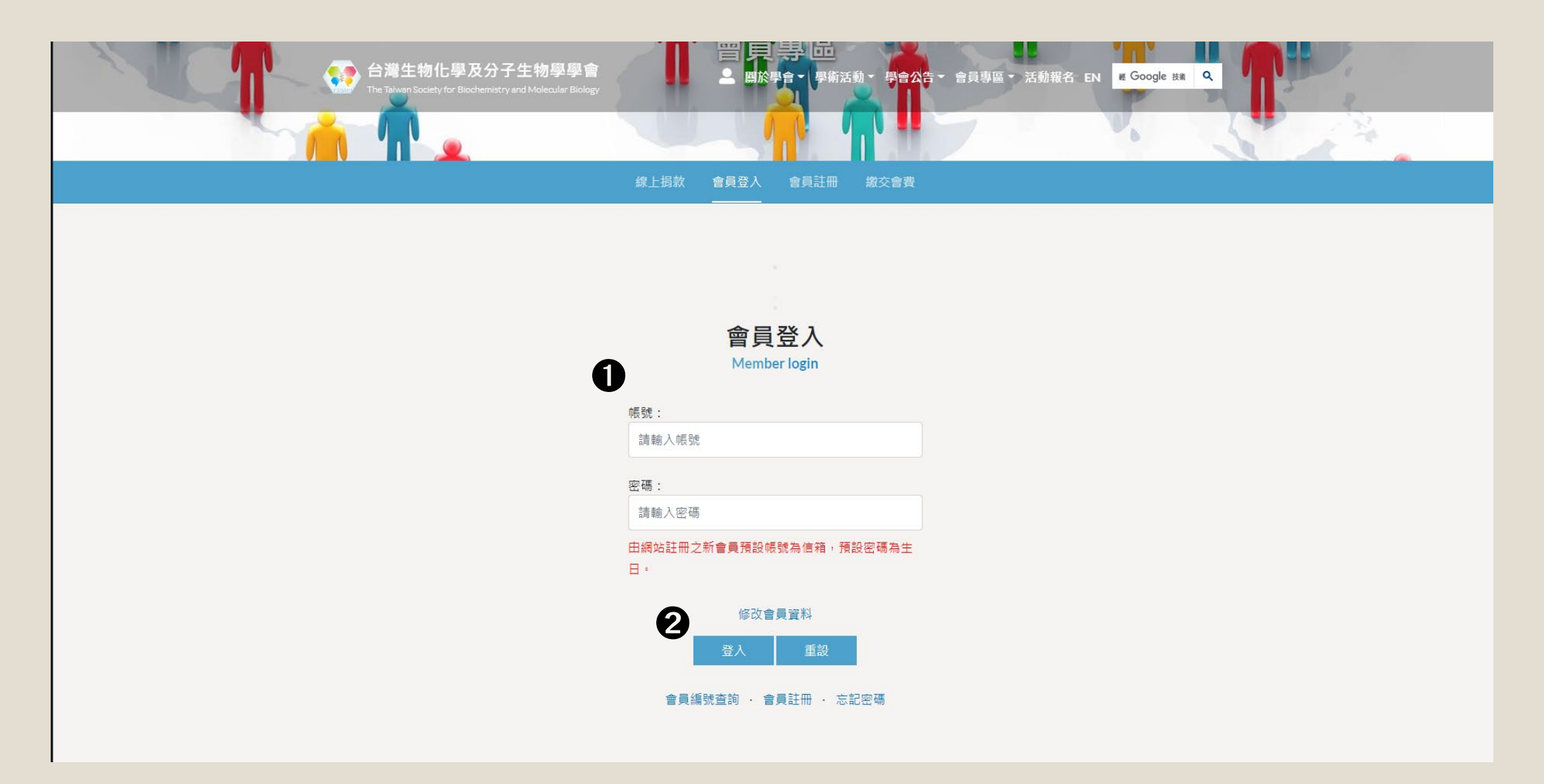

#### ●確定❷修改您的資料❸ E-mail務必填寫您會使用的信箱,以發送驗證信 ④確認修改 ⑤確定

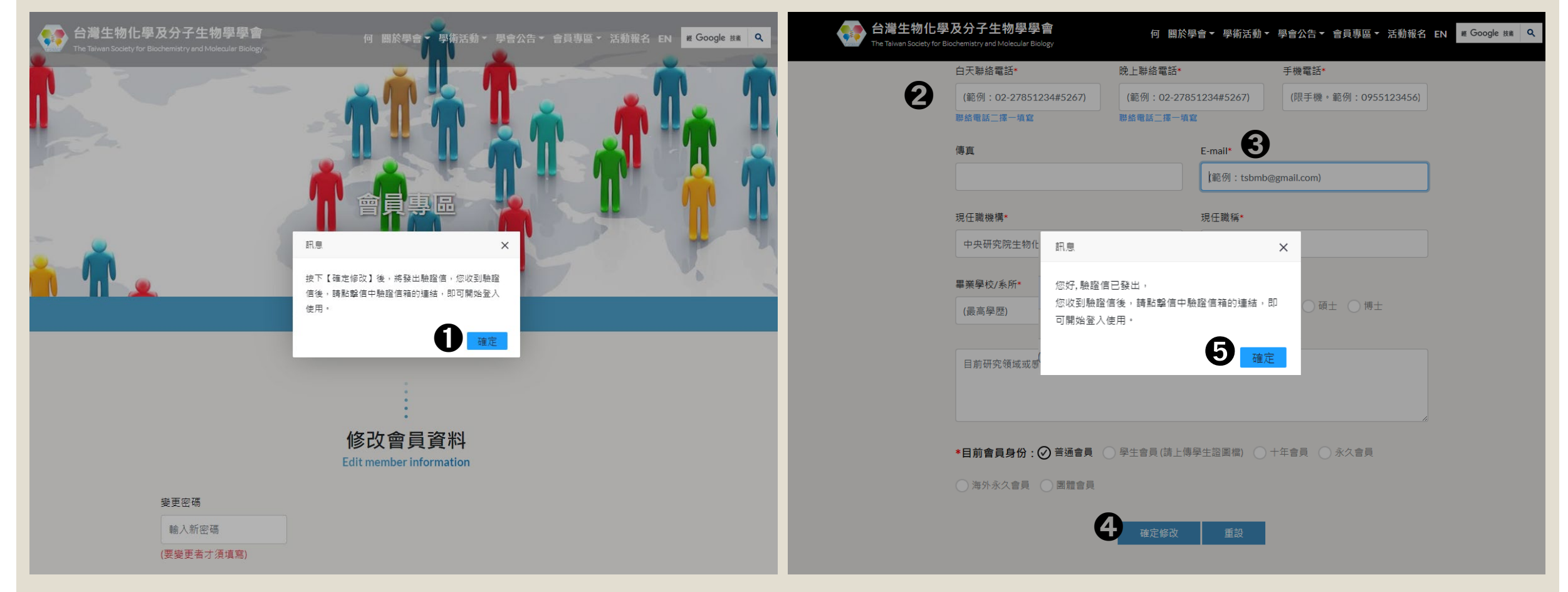

### ●至您所填寫之信箱點擊註冊信內的連結 自動跳轉網頁即完成認證,成為正式會員

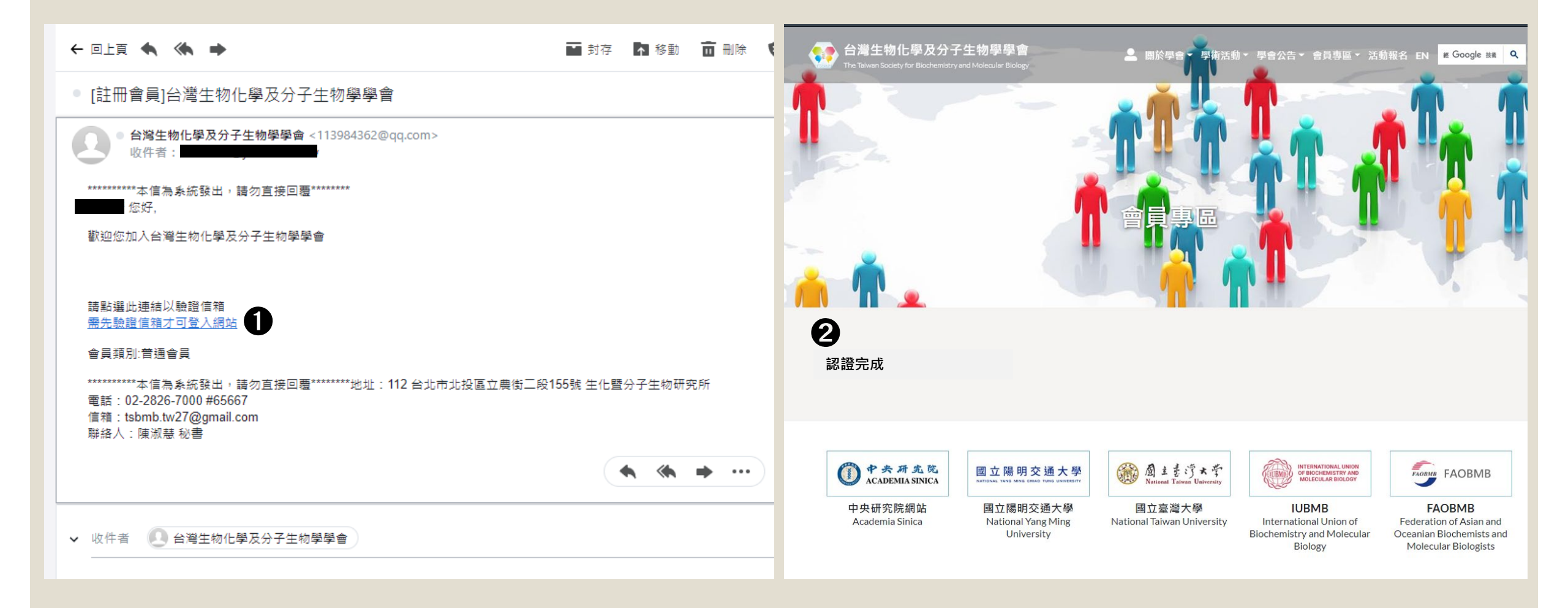